# Guide to IMMUNOPHARMACOLOGY

## Database & Web-Portal Release Notes

Version: alpha 4.0

Author: Dr. Simon D. Harding

### Overview

The Guide to PHARMACOLOGY (GtoImmuPdb) is a extension to the Guide to PHARMACOLOGY (GtoPdb).

This fourth, alpha-release (version 4.0), follows 2 months on from the third, alpha-release (version 3.0).

These release notes detail only new and modified feature from v3.0 to v4.0. Please refer to the previous release notes for comprehensive details.

## Included in this release

#### 1. Navigation for Disease

- i. Menu Bars
  - New menu item for **Diseases** 
    - sub-items (2) link to either the list of immuno diseases associated to targets or immuno diseases associated to ligands (**Disease List Pages**)

#### 2. Portal

- i. Diseases
  - Diseases panel is now functional
  - Contains two links to different views of the same page
  - List of immuno diseases associated to targets (http://dev.guidetopharmacology.org/GRAC/ImmunoDiseaseListForward? type=target)
  - List of immuno disease associated to ligands (http://dev.guidetopharmacology.org/GRAC/ImmunoDiseaseListForward? type=ligand)

#### 3. Disease List Pages

These page are the newest addition to the Guide to IMMUNOPHARMACOLOGY. In this release (v4.0) their development remains in progress, but the initial display is in place.

- i. URL
  - Two URLs, one to display the target associations and one for ligands
  - http://dev.guidetopharmacology.org/GRAC/ImmunoDiseaseListForward? type=target
  - http://dev.guidetopharmacology.org/GRAC/ImmunoDiseaseListForward?

### type=ligand

### ii. Tab view

• The page displays either target to immuno disease or ligand to immuno disease associations. Users can switch between these two views using the tab at the top of the page

### iii. Display toggles

- Both the target and ligand views have display toggles at the top right. These can be used to show all or hide all of the individual target or ligand associations.
- By default, when the page loads, all associations are hidden (to save space).
- The number of associations for each disease are always displayed so that users can see what data is available.

### iv. Target associations

- The table shows one section (row) per disease
- Any external references (to other disease resources, OMIM, Orphanet or Disease Ontology) are displayed, with hyperlinks
- Total target associations are displayed, with link to display/hide the associations
- When associations are displayed, the table shows 3 columns:
  - 1. Target shows target name hyper-linking to detailed view page, immuno disease section
  - 2. Comments specific curated comments about the target-disease associations. Hovering over displays full comments
  - 3. Ligands this lists any ligand for which the target is a primary target and where the ligand is an approved drug. Hyperlinks to clinical data section of ligand summary page

## v. Ligand Associations

- The table shows one section (row) per disease
- Any external references (to other disease resources, OMIM, Orphanet or Disease Ontology) are displayed, with hyperlinks
- Total ligand associations are displayed, with link to display/hide the associations
- When associations are displayed, the table shows 3 columns:
  - 1. Ligand shows ligand name hyper-linking to ligand summary page, immuno pharmacology section
  - 2. Comments specific curated comments about the ligand-disease associations. Hovering over displays full comments
  - 3. References (not functioning) intended to display literature references for the association

## 4. Immuno-Relevance Search Weighting

A more general development has been the inclusion of specific weightings to the rank of search results from the Guide to IMMUNOPHARMACOLOGY.

This only applies to the site-wide search accessed from the search box in the top right-hand corner, and only from the Guide to IMMUNOPHARMACOLOGY header.

An example URL would be: http://dev.guidetopharmacology.org/immuno/

When a search is run, any targets or ligands that are returned from the search will get there

base ranking up-weighted depending on how much immuno-data is associated to it - this is effectively a measure of their **immuno-relevancy** 

#### i. Immuno-relevancy criteria

- Is the target/ligand tagged for GtoImmuPdb?
  - Add 0.75 to relevancy factor
- Does target/ligand have general GtoImmuPdb comments?
  - Add a further 0.25 to relevancy factor
- Is there process data associated to the target?
  - Counts association to GO processes
    - 1-8, add 0.25 to relevancy factor
    - 8-16, add 0.37 to relevancy factor
    - +16, add 0.5 to relevancy factor
- Is there cell type data associated to the target?
  - Counts associations to main cell type categories
    - 1-3, add 0.25 to relevancy factor
    - +3, add 0.5 to relevancy factor
- Is there disease data associated to the target/ligand?
  - Count disease associations
    - For targets, 1-3, add 0.25 to relevancy factor
    - For targets, +3, add 0.5 to relevancy factor
    - For ligands, 1-3, add 0.5 to relevancy factor
    - For ligands, +3, add 1 to relevancy factor
- All targets/ligands with some immuno data get an additional base 1.0 added to the relevancy factor.
- The rank from the search is multiplies by the immuno relevancy factor this upweights targets and ligands, based on the degree to which they are immunorelevant in the search results.
- This method and exact weighting will be refined through testing.

#### 5. Cell Type Associations

#### i. Displaying definitions

- table.column **immuno\_celltype.definition** holds definition of the main cell type categories
- This has been made editable through the submission tool
- The definition is displayed on the cell type list page.
- http://dev.guidetopharmacology.org/GRAC/ObjectCelltypeAssocListForward? immcelltype=BCELL

## Future plans

• Disease associations - include references in ligand immunopharmacology section on disease.

- Develop 'News' section of portal
- Refine immuno relevancy search
- Improve immuno disease to target/ligand lists e.g. display references, improve info on ligands that are approved, in clinical trials or associated to same disease as target.

# User guide

#### Portal

The main portal URL is (dev.guidetopharmacology.org/immuno).

A schematic, flow-diagram of the way to navigate the GtoImmuPdb is provided in the GtoImmuPdb User Guide: **GtoImmuPdb\_User\_Guide\_alpha\_v4.0.pdf**